#### Set up Truemail Account for IncrediMail 2.5

1. Open IncrediMail 2.5 program

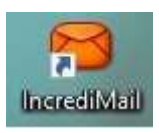

2. On top menu, select Tools > Email Accounts...

| 1                     | Address <u>B</u> ook<br>Blocked <u>S</u> enders           | Ctrl+Shift+B |
|-----------------------|-----------------------------------------------------------|--------------|
| Write Get Ma          | Select <u>N</u> otifier                                   |              |
| Main Id<br>Add Profil | Backup my IncrediMail Protection Center                   |              |
| @ Set Up yc           | Automatic <u>R</u> eply Settings<br><u>M</u> essage Rules |              |
| Inbox                 | Switch Identity                                           |              |
| Drafts                | Email Accounts                                            |              |
| Sent Item             | X Options                                                 |              |

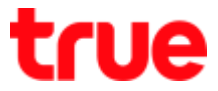

3. At Mail Accounts, tick a check mark at Truemail account and then click Properties

| ccount                   | Email Address           | <u>A</u> dd           |
|--------------------------|-------------------------|-----------------------|
| Truemail.co.th (default) | ibcc12u1@truemail.co.th | Remove                |
|                          |                         | Properties            |
|                          |                         | Set as <u>D</u> efaul |
|                          |                         | Set as <u>D</u> e     |

- 4. At General tab, set up as follows:
  - Account Name: enter Account name (any name)
  - Display Name: Account Email Truemail
  - Email address: Account Email Truemail
  - Place a check mark at Include this account when receiving mail

|         |         | 🔒 Truemail.co    | th Properties                       |          |
|---------|---------|------------------|-------------------------------------|----------|
| General | Servers | Advanced         |                                     |          |
|         |         | Account Name:    | Truemail.co.th                      | 0        |
| 6       |         | User Information |                                     |          |
|         |         | Display Name:    | ibcc12u1@truemail.co.th             | 0        |
| 10      |         | Email address:   | ibcc12u1@truemail.co.th             | 0        |
|         |         | Reply address:   |                                     | 0        |
|         |         | (Need            | led only if different than email ad | dress)   |
|         |         |                  | 🖌 ок                                | 💢 Cancel |

- 5. At Servers tab, set up as follows:
  - Incoming mail server: pop.truemail.co.th
  - Outgoing mail server: mxauth.truemail.co.th
  - Username: enter Truemail Account
  - Password: enter the password of Truemail Account
  - Place a check mark at Remember password
  - Uncheck at Log on using Secure Password Authentication
  - Place a check mark at My server requires authentication
  - Press More Settings...

|                 | 😣 Truemail.co.th                                                                                          | Properties                                                             | ×        |
|-----------------|----------------------------------------------------------------------------------------------------|------------------------------------------------------------------------|----------|
| General Servers | Advanced                                                                                                  |                                                                        |          |
|                 | Server Information<br>Incoming mail server:<br>Outgoing mail server:<br>Incoming Mail Server<br>Username: | pop.truemail.co.th<br>mxauth.truemail.co.th<br>ibcc12u1@truemail.co.th | 0        |
|                 | Password:                                                                                                 | *******                                                                | 0        |
|                 | Log on using <u>S</u> ec<br>Outgoing Mail Server<br>My server require                                     | Remember password<br>cure Password Authentication<br>s authentication  | Settings |
|                 |                                                                                                    | 🖌 ок                                                                   | Cancel   |

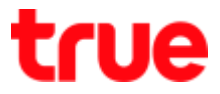

 After pressing More Settings..., a Pop Up page will appear, select Use same settings as my incoming mail server and click OK

|                  | 🙆 Mail Server              |               | 2       |
|------------------|----------------------------|---------------|---------|
| Logon informatio | on for server: mxaut       | h.truemail.co | o.th    |
| Use same :       | settings as my incon       | ning mail ser | ver     |
| 🕘 Log on usin    | ig:                        |               |         |
| Log on )         | using <u>G</u> ecure Passw | ord Authentic | alion   |
| Usemame:         | ibcc12u1@truemail.c        | co.th         | 0       |
| Password:        |                            |               |         |
|                  | Remember p                 | assword       | 9       |
|                  |                            |               |         |
|                  |                            |               |         |
|                  |                            | -             | ana ana |

- 7. At Advanced tab, set up as follows:
  - Outgoing mail (SMTP): 25
  - Incoming mail (POP3): 110
  - Uncheck at both 'This server requires...'
  - Tick a check mark at Leave a copy messages on server and click OK

|                 | 😝 Truemail.co.th Properties                                                                                                    | ×   |
|-----------------|----------------------------------------------------------------------------------------------------|-----|
| General Servers | Advanced                                                                                                    |     |
|                 | Server Port Numbers         Outgoing mail (SMTP):         This server requires a secure connection (SSL)         Incoming mail (POP3):         This server requires a secure connection (SSL)         Incoming mail (POP3):         This server requires a secure connection (SSL)         Incoming mail (POP3):         This server requires a secure connection (SSL)         Incoming mail (POP3):         This server requires a secure connection (SSL)         Incoming mail (POP3):         Incoming mail (POP3):         This server requires a secure connection (SSL)         Incoming mail (POP3):         Incoming mail (POP3):         This server requires a secure connection (SSL)         Incoming mail (POP3):         Incoming mail (POP3):         This server requires a secure connection (SSL)         Incoming mail (POP3):         Incoming mail (POP3):         Incoming mail (POP3):         Incoming mail (POP3):         Incoming mail (POP3):         Incoming mail (POP3):         Incoming mail (POP3):         Incoming mail (POP3):         Incoming mail (POP3):         Incoming mail (POP3):         Incoming mail (POP3):         Incoming mail (POP3):         Incoming mail (POP3): <th>its</th> | its |
|                 | 🖌 OK 🗮 🙀 Can                                                                                                    | cel |

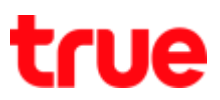

8. Back to Mail Accounts, click Close

| Acco | ount                     | Email Address           | Add                    |
|------|--------------------------|-------------------------|------------------------|
| ~    | Truemail.co.th (default) | ibcc12u1@truemail.co.th |                        |
|      |                          |                         | <u>R</u> emove         |
|      |                          |                         | <u>Properties</u>      |
|      |                          |                         | Set as <u>D</u> efault |

9. Back to main page of the program

|                               | International Activity (1998)                                                                                 | New + 💶 🗶                                      |
|-------------------------------|----------------------------------------------------------------------------------------------------|------------------------------------------------|
| Eve Edit View Tools Message H | Forward Delete Contacts Notifier Skin IncrediCenter                                                           | 12:51 Wednesday<br>Merch 23, 2010              |
| Main Identity *               | All Q incrediMail Not Unread Sh Attachments ID images                                                         | Last Backup on. Never                          |
| 🖗 inbox 🕜                     | Image: Second state         Subject           Image: Second state         MNVJEOVNdkdssdf                     | Received # P Account<br>17/3/2559 16:19 Truema |
| Drafts                        | Komean Rux@tmacorn test                                                                                       | 17/3/2559 15:41 Truema                         |
| Deleted Items                 | Image: Strate County         Image: Strate County           Image: Strate County         Image: Strate County | 17/3/2559 15:36 Truema                         |
| Go for Gold                   | A Incredital     Welcome to incredital                                                                        | 17/3/2009 14:40                                |
| Facebook Canned               | Welcome to IncrediMall<br>From: hcredMal To: New IncredWal Nember                                             |                                                |
|                               |                                                                                                    |                                                |

TRUE CORPORATION PUBLIC COMPANY LIMITED 18 TRUE TOWER, RATCHADAPHISEK ROAD, HUAI KHWANG, BANGKOK10310 THAILAND WWW.TRUECORP.CO.TH